## Инструкция по установке сертификата безопасности

Шаг 1. Открываем файл Adm-01(2025).cer

| Имя                | Дата изменения   | Тип             | Размер |
|--------------------|------------------|-----------------|--------|
| 🔄 Adm-01(2025).cer | 25.06.2025 14:05 | Сертификат безо | 3 КБ   |
|                    |                  |                 |        |

## Шаг 2. В появившемся окне нажимаем кнопку Открыть

| Открыть с                                                                                                    | файл - предуг | преждение системы безопасности                      | × |    |
|----------------------------------------------------------------------------------------------------|---------------|-----------------------------------------------------|---|----|
| Вы хот                                                                                                    | ите открыть   | этот файл?                                          |   | ,M |
|                                                                                                    | Имя:          | C:\Users\DKalinichev\Downloads\адм\Adm-01(2025).cer |   |    |
| E A                                                                                                    | Издатель:     | Неизвестный издатель                                |   |    |
|                                                                                                    | Тип:          | Сертификат безопасности                             |   |    |
|                                                                                                    | Из:           | C:\Users\DKalinichev\Downloads\адм\Adm-01(2025).cer | · |    |
| ⊡ Bcer≠                                                                                                    | ца спрашиват  | Открыть Отмена<br>в при открытии этого файла        |   |    |
| Файлы из Интернета могут быть полезны, но этот тип файла может<br>повредить компьютер. Если вы не доверяете источнику, не<br>открывайте этот файл. <u>Факторы риска</u> |               | т                                                   |   |    |

Шаг 3. Нажимаем кнопку Установить сертификат

| 📃 Сертификат                                                             | $\times$ |
|--------------------------------------------------------------------------|----------|
| Общие Состав Путь сертификации                                           |          |
| Сведения о сертификате                                                   |          |
| Этот сертификат предназначается для:                                     |          |
| <ul> <li>Все политики выдачи</li> <li>Все политики применения</li> </ul> |          |
|                                                                          |          |
| Кому выдан: Adm-01                                                       |          |
| <b>Кем выдан:</b> Adm-01                                                 |          |
| <b>Действителен с</b> 22.06.2025 по 22.06.2030                           |          |
| Установить сертификат Заявление поставщика                               |          |
| ОК                                                                       |          |

Шаг 4. Нажимаем Далее

| ~                                                                                                    | 🝜 Мастер импорта сертификатов                                                                   |  |
|----------------------------------------------------------------------------------------------------|-------------------------------------------------------------------------------------------------|--|
|                                                                                                    | Мастер импорта сертификатов                                                                     |  |
| Этот мастер помогает копировать сертификаты, списки доверия и списки отзь<br>сертификатов с локального диска в хранилище сертификатов.                                                                                                    |                                                                                                 |  |
| Сертификат, выданный центром сертификации, является подтверждением<br>личности и содержит информацию, необходимую для защиты данных или<br>установления защищенных сетевых подключений. Хранилище сертификато<br>это область системы, предназначенная для хранения сертификатов. |                                                                                                 |  |
|                                                                                                    | Расположение хранилища<br><ul> <li>Текущий пользователь</li> <li>Локальный компьютер</li> </ul> |  |
|                                                                                                    | Для продолжения нажмите кнопку "Далее".                                                         |  |
|                                                                                                    |                                                                                                 |  |
|                                                                                                    | Далее Отмена                                                                                    |  |

 $\sim$ 

Шаг 5. Выбираем пункт «Поместить все сертификаты в следующее хранилище», после нажимаем кнопку Обзор

|                                                              | ×    | 9 |
|--------------------------------------------------------------|------|---|
|                                                              |      | ( |
| 🗧 🐓 Мастер импорта сертификатов                              |      | 7 |
|                                                              |      |   |
|                                                              |      | ĺ |
|                                                              |      | ł |
| Хранилища сертификатов - это системные области, в которых    |      | ſ |
| хранятся сертификаты.                                        |      | ( |
|                                                              |      | ( |
| Windows approvationed we began volume to the purpose watch   |      | l |
| расположение сертификата вручную.                            |      | ľ |
|                                                              |      | ¢ |
| О Автоматически выорать хранилище на основе типа сертификата |      | ¢ |
| Поместить все сертификаты в следующее хранилище              |      | e |
| Хранилище сертификатов:                                      |      |   |
| Ofison                                                       | 1    | Ì |
|                                                              |      | 0 |
|                                                              |      | Ļ |
|                                                              |      |   |
|                                                              |      | ¢ |
|                                                              |      | ( |
|                                                              |      | ſ |
|                                                              |      | l |
|                                                              |      |   |
|                                                              |      | - |
|                                                              |      | Ļ |
|                                                              |      |   |
| Лалее От                                                     | мена |   |
| Have                                                         |      |   |
|                                                              |      |   |

Шаг 6. В появившемся окне выбираем «Доверенные корневые центры сертификации», после нажимаем Ок

|                                         |       | _                          |
|-----------------------------------------|-------|----------------------------|
| Выбор хранилища сертификата             | ×     |                            |
| Выберите хранилище сертификатов, которо | ое вы |                            |
|                                         |       |                            |
| Ловеренные корневые центры сер:         | ТИС   | области, в которых         |
| Доверительные отношения в предг         | при   | -                          |
| 👓 🦳 Промежуточные центры сертифика      | аци   |                            |
| — Объект пользователя Active Directo    | ory 🧹 | це, или вы можете указать  |
| Ловеренные издатели                     | >     |                            |
|                                         |       | на основе типа сертификата |
| Показать физические хранилища           |       | ющее хранилище             |
| ОК Отме                                 | ена   |                            |
|                                         |       | Обзор                      |

Далее Отмена

Шаг 7. Нажимаем Далее

| ÷ | 🝜 Мастер импорта сертификатов                                                                                                    | × | 2 2           |
|---|----------------------------------------------------------------------------------------------------|---|---------------|
|   | <b>Хранилище сертификатов</b><br>Хранилища сертификатов - это системные области, в которых<br>хранятся сертификаты.                                                                                                    |   | 4             |
|   | Windows автоматически выберет хранилище, или вы можете указать<br>расположение сертификата вручную.<br>Автоматически выбрать хранилище на основе типа сертификата<br>Поместить все сертификаты в следующее хранилище<br>Хранилище сертификатов:<br>Доверенные корневые центры сертификации<br>Обзор |   |               |
|   | Далее Отмен                                                                                                    | a | (<br>()<br>() |

Шаг 8. Нажимаем Готово

🔶 🛭 🐓 Мастер импорта сертификатов

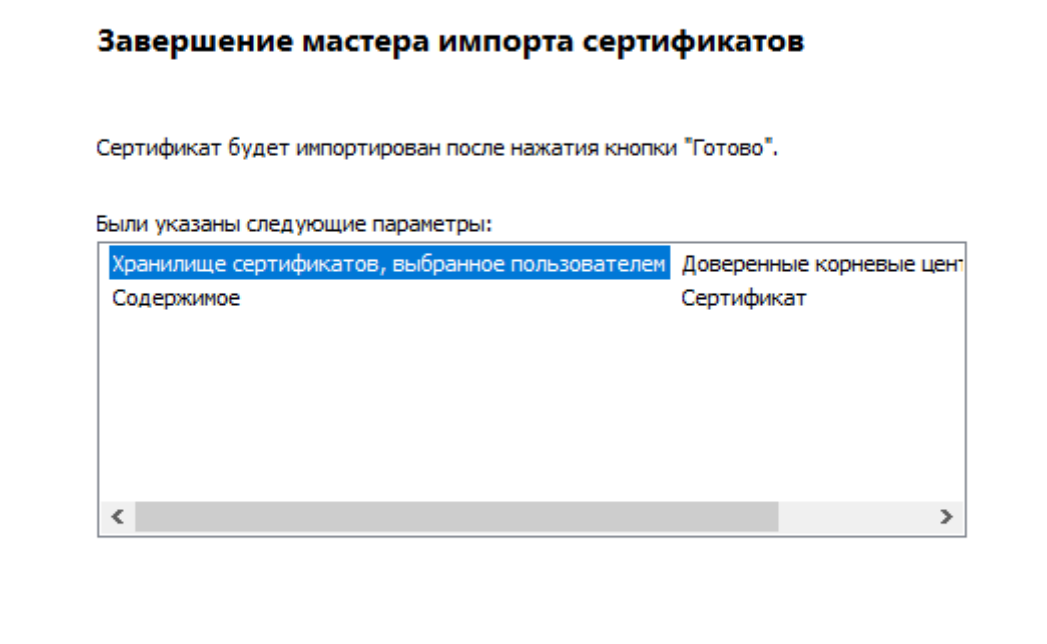

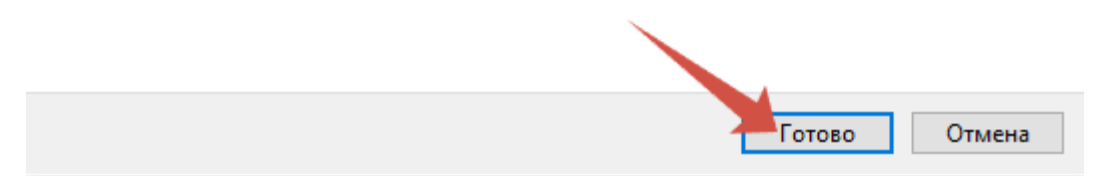

Шаг 9. В появившемся окне нажимаем Ок

!!!Сертификат установлен!!!

## Шаг 10. ОБЯЗАТЕЛЬНО ПЕРЕЗАГРУЖАЕМ КОМПЬЮТЕР